生活習慣病療養計画書作成ソフト「療養計画」

インストールマニュアル

- 1. インストーラのダウンロード
  - ① ブラウザで下記サイトを開きます。

https://lsdm.info/lsdm.html

ダウンロード

ご利用いただくにはライセンスキー発行が必要となります。

Windows版のみのご提供となります。Windows8/8.1/10/11 (32bit、64bit) で動作します

- インストーラー
- ② 「インストーラ」をクリックするとダウンロードが開始します。ダウンロード(フォルダ)等にダウンロードしたら、Setup(.exe)をダブルクリックで実行します。
- ③ ユーザーアカウント制御画面が出たら、「はい」をクリックします。

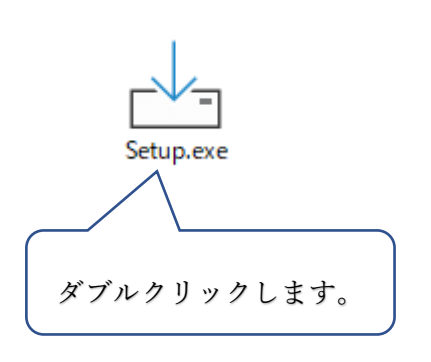

| ユーザー アカウント制御<br>このアプリがデバイスに変更<br>か?                           | ×<br>を加えることを許可します |
|---------------------------------------------------------------|-------------------|
| 療養計画 Setup<br>確認済みの発行元:株式会社風画<br>ファイルの入手先:このコンピューター上<br>詳細を表示 | のハード ドライブ         |
| はい                                                            | いいえ               |

④ 「使用許諾契約書の同意」画面が表示されるので、「同意する」にチェックを入れて「次

へ」をクリックします。

| ▲ 療養計画 バージョン 2.0 セットアップ ー □ ×                                                                      |                                               |
|----------------------------------------------------------------------------------------------------|-----------------------------------------------|
| 使用許諾契約書の同意<br>続行する前に以下の重要な情報をお読みください。                                                              |                                               |
| 以下の使用許諾契約書をお読みください。インストールを続行するにはこの契約書に同意<br>する必要があります。                                             |                                               |
| 必ずご使用前にお読みください<br>「療養計画」使用許諾契約書<br>当契約は、「お客様」と「療養計画」提供元「株式会社風画」(以下<br>「弊社」)と「療養計画」販売代理店」との契約となります。 | <ul> <li>同意する(A)</li> <li>同意しない(D)</li> </ul> |
| 本使用許諾契約書(以下「本契約書」といいます)は、本ソフトウェア<br>製品(以下「本製品といいます」)に関してお客様(個人または法人の                               |                                               |
| <ul> <li>● 同意する(A)</li> <li>○ 同意しない(D)</li> </ul>                                                  |                                               |
| 次へ(1) キャンセル                                                                                        |                                               |

⑤ 「インストール先の指定」画面ではそのまま「次へ」をクリックします。

| → 療養計画 バージョン 2.0 セットアップ                       | _     |                | ×  |
|-----------------------------------------------|-------|----------------|----|
| <b>インストール先の指定</b><br>療養計画のインストール先を指定してください。   |       |                |    |
| 療養計画をインストールするフォルダを指定して、「次へ」をク                 | ノックして | こください。         |    |
| 続けるには「次へ」をクリックしてください。別のフォルダーを選択するには「<br>ください。 | 参照」   | をクリックし         | τ  |
| C:¥LRD                                        |       | 参照( <u>R</u> ) |    |
|                                               |       |                |    |
| このプログラムは最低 162.2 MB のディスク空き領域を必要とします。         |       |                |    |
| 戻る(B) 次へ(N)                                   |       | キャン            | セル |

⑥ 「スタートメニューフォルダの指定」画面でもそのまま「次へ」をクリックします

| ┌──」 療養計画 バージョン 2.0 セットアップ                                |      |                     | ×          |
|-----------------------------------------------------------|------|---------------------|------------|
| <b>スタートメニューフォルダーの指定</b><br>プログラムのショートカットを作成する場所を指定してください。 |      |                     | ())<br>()) |
| 日二二 セットアップは次のスタートメニューフォルダーにプログラムのショート<br>日二二 す。           | カットす | を作成しま               | :          |
| 続けるには「次へ」をクリックしてください。違うフォルダーを選択するには「参り<br>ださい。            | 隠しをク | フリックしてく             | :          |
| 療義計画                                                      | 考    | ▶照 <mark>(R)</mark> |            |
|                                                           |      |                     |            |
|                                                           |      |                     |            |
|                                                           |      |                     |            |
|                                                           |      |                     |            |
| □ スタートメニューフォルダーを作成しない(D)                                  |      |                     |            |
| 戻る(18) 次へ(11)                                             |      | キャンセ                | 216        |

スタートメニューフォルダを作成しない場合はチェックを入れます。

「アイコンを追加する」の「デスクトップ上にアイコンを追加する」にチェックを入れます。

| → 療養計画 バージョン 2.0 セットアップ              | _        |        | ×  |
|--------------------------------------|----------|--------|----|
| 追加タスクの選択<br>実行する追加タスクを選択してください。      |          | (      |    |
| 療養計画インストール時に実行する追加タスクを選択して、「次へ」      | をクリックして  | てください。 |    |
| アイコンを追加する:<br>☑ デスクトップ上にアイコンを作成する(D) |          |        |    |
| 戻る(8) 次へ(                            | <u>N</u> | キャン・   | セル |

※必ずチェックを入れてください。

⑧「インストール準備完了」画面が出たら「インストール」をクリックするとインストール が始まります。

| └── 療養計画 バージョン 2.0 セットアップ                                | _          |        | ×   |
|----------------------------------------------------------|------------|--------|-----|
| <b>インストール準備完了</b><br>ご使用のコンピュータへ 療養計画 をインストールする準備ができました。 |            |        |     |
| インストールを続行するには「インストール」を、設定の確認や変更を行う<br>クしてください。           | には「戻       | ිට්රෝහ |     |
| インストール先:<br>C:¥LRD                                       |            | ^      |     |
| スタートメニューフォルダー:<br>療養計画                                   |            |        |     |
| 追加タスクー覧:<br>アイコンを追加する:<br>デスクトップ上にアイコンを作成する(D)           |            |        |     |
| <                                                        |            | >      |     |
| 戻る(8) インストール                                             | <u>(I)</u> | キャンセ   | 276 |

⑨ インストールが進行し、「インストール状況」が表示されます。

| → 療養計画 バージョン 2.0 セットアップ ー                                                 |     |      | ×   |
|---------------------------------------------------------------------------|-----|------|-----|
| <b>インストール状況</b><br>ご使用のコンピューターに 療養計画 をインストールしています。 しばらくお待ち<br>い。          | くださ |      | (I) |
| ファイルを展開しています<br>C:¥LRD¥マニュアル¥Firebird-Firebird-2.0.4.13130-0_Win32-jp.exe |     |      |     |
|                                                                           |     |      |     |
|                                                                           |     |      |     |
|                                                                           |     |      |     |
|                                                                           |     |      |     |
|                                                                           |     |      |     |
|                                                                           |     |      |     |
|                                                                           |     |      |     |
|                                                                           |     | キャンも | 216 |

⑩ 「療養計画書セットアップウィザードの完了」が表示されます。

| 📥 療養計画 バージョン 2.0 セッ | トアップ                                                                                                    | _                                              |                              | $\times$   |
|---------------------|----------------------------------------------------------------------------------------------------|------------------------------------------------|------------------------------|------------|
|                     | 療養計画 セットアップウィザ<br>ご使用のコンピューターに 療養計画 か<br>リケーションを実行するにはインストール<br>してください。<br>セットアップを終了するには「完了」をク<br>☑ 療養計画を実行する | ー <b>ドの完</b><br>ベセットアップズ<br>されたショー<br>リックしてくだる | 了<br>5れました。<br>トカットを決<br>きい。 | , アプ<br>選択 |
|                     | 完了                                                                                                    | (F)                                            |                              |            |

① 「完了」をクリックして終了です。

※以下のメッセージが出たら「OK」をクリックしてデータベースソフト FireBird をインストール します。

| FireBirdチェック           | x |
|------------------------|---|
|                        |   |
| FireBirdがインストールされていません |   |
| FireBirdをインストールします     |   |
| ОК                     |   |

※「療養計画を実行する」にチェックを入れると「完了」クリック後に自動的に起動します。

## 2. 最初の起動

最初の起動時に、インストールが必要なソフトがある場合には以下のメッセージが表示されます。

「療養計画」は FireBird というデータベースソフトを使用しています。

必要なソフトなのでインストールされていない場合は下記のような確認メッセージが出て 自動的にインストールします。

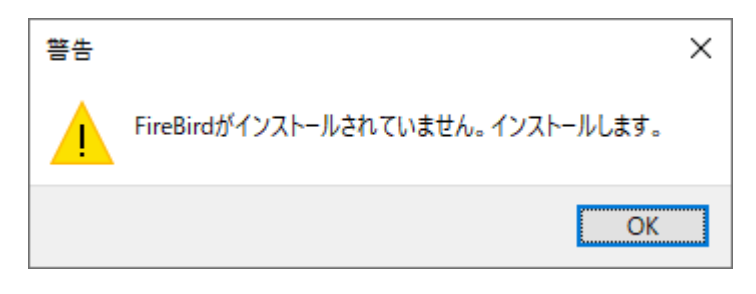

「FireBird」がインストールされていてもバージョン 1.5 の場合、以下のようにバージョン 2.0に促すメッセージが表示されます。

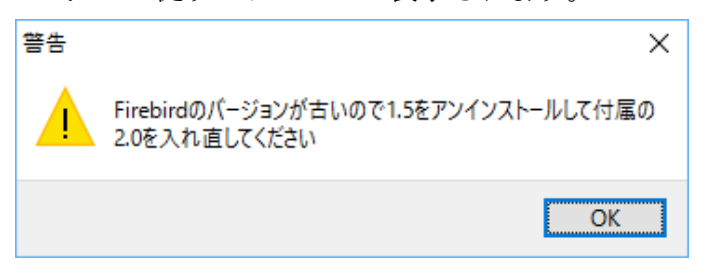

この場合は、「OK」をクリックして一旦終了し、バージョン 1.5 をアンインストールしま す。正常にアンインストール後、C ドライブ内の LRD フォルダ内のマニュアル(フォル ダ)内に FireBird2.0.4 のインストーラ(下図参照)があるので実行します。

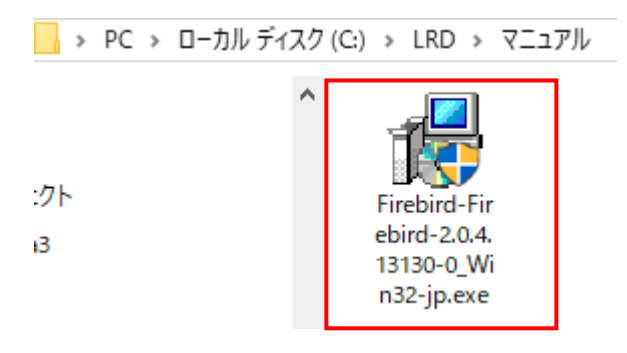

下記のメッセージが出たら「はい」で進みます。「使用許諾契約書の同意」に「はい」をクリック した後、そのまま全て「次へ」をクリックして、、最後に「完了」をクリックして終了です。

| ユーザー アカウント制御 ×<br>このアプリがデバイスに変更を加えることを許可します<br>か?                         |                                       |  |
|---------------------------------------------------------------------------|---------------------------------------|--|
| Firebird-Firebird-2.0<br>確認済みの発行元:株式会社風画<br>ファイルの入手先: このコンピューター上<br>詳細を表示 | 0.4.13130-0_Win32-jp.exe<br>のハード ドライブ |  |
| はい                                                                        | いいえ                                   |  |
|                                                                           |                                       |  |

## ライセンスキーの入力

③ FireBird のインストールが完了したら、ライセンスキー登録画面が表示されます。

| ライセンスキー登録 |          |
|-----------|----------|
| ライセンスキー:  | ■ 閉じる(C) |
| 貼り付け      | 登録       |
| 医療機関コード:  |          |

ライセンスキーは、「生活習慣病管理ソフト」をダウンロードしたのと同じサイトに「 ライセンスキー発行」ボタンがあり、必要な項目(医療機関コード、メールアドレス 等)を入力することで、メールが届くので、そのメールにライセンスキーの記載があり ます。 メールからコピーして「貼り付け」をクリックすると簡単に入力できるので便利です。 その後、「登録」をクリックすると開始できます。

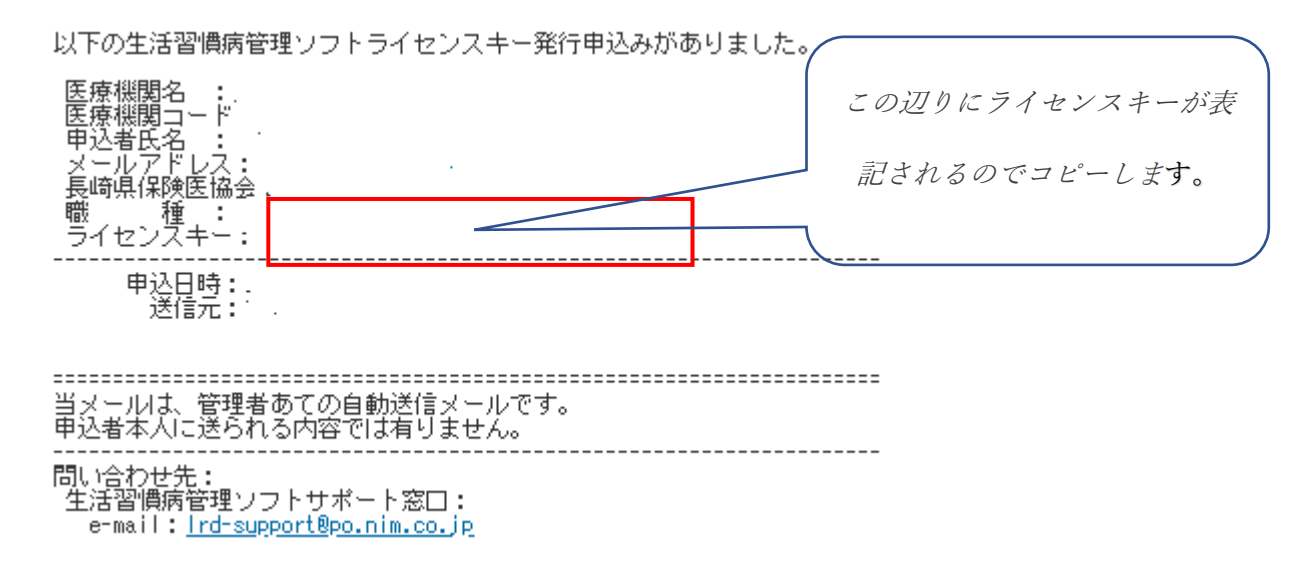

次回からは、デスクトップに左図のようなアイコンが出来ているので、ダブルクリック して起動します。

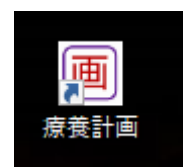